## 1. Réservez un ou plusieurs Passeports Vacances :

### a. Accédez à la plateforme de réservation

• Cliquez sur ce lien : <u>https://farfadetdeuxzero.ch/vdj/</u>

**Petit rappel important :** Vérifiez bien les dates d'ouverture des réservations sur notre page internet « **Acheter un passeport** ». Si vous tentez de réserver un passeport en dehors de ces dates, vous n'aurez pas accès à la suite des explications fournies cidessous !

### b. Lancez la réservation de votre Passeport

• Une fois sur la page, allez dans la section « Accès enfant » et cliquez sur le bouton situé en bas de l'encadré « **Réserver un passeport** ». C'est simple et rapide, promis ! 🚀

| Accès enfants                      |
|------------------------------------|
| Entre tes données d'identification |
| N° du passeport                    |
| Ton no de passeport                |
| Mot de passe                       |
| Ton mot de passe                   |
| Entrer                             |
| Réserver un passeport              |

## c. Entrez les infos de votre enfant

• Remplissez le nom de famille, le prénom et la date de naissance de votre enfant, puis cliquez sur « Vérifier ».

| Réserver un passeport<br>Entre ton nom, ton prénom et ta<br>date de naissance. Nous allons voir<br>si tu as déjà participé au |  |
|----------------------------------------------------------------------------------------------------|--|
| Passeport-Vacances. Nom de famille                                                                                            |  |
| Doe<br>Prénom                                                                                                    |  |
| John                                                                                                    |  |
| Date de naissance                                                                                                    |  |
| 01.01.2018                                                                                                    |  |
| Vérifier                                                                                                    |  |

### d. Complétez ou vérifiez les informations de votre enfant

- Si c'est la première fois que vous enregistrez votre enfant, vous verrez un petit message vous informant qu'aucune donnée n'a été trouvée, c'est normal ! <sup>20</sup>
- Vous pouvez donc compléter les informations du formulaire :
  - o L'adresse
  - o Le numéro de rue
  - o La localité
  - Le téléphone (portable de préférence !)
  - o L'adresse e-mail du représentant légal
  - Le sexe de l'enfant
  - Le nom du représentant légal
- Si votre enfant est déjà enregistré dans le système, ses informations seront automatiquement remplies et vous n'aurez plus qu'à les vérifier.
- Cliquez ensuite sur « Réserver un passeport », et c'est enregistré ! 🎉

| éserver un passeport                                                                                                    |
|----------------------------------------------------------------------------------------------------|
| Nous n'avons pas retrouvé de<br>données te concernant. Complète<br>les informations et clique sur<br>Réserver pour obtenir un<br>passeport. |
| ssion : Automne 2025                                                                                                    |
| om de famille                                                                                                    |
| Doe                                                                                                    |
| énom                                                                                                    |
| John                                                                                                    |
| 01_01_2019                                                                                                    |
|                                                                                                    |
| Rue Test                                                                                                    |
| de la rue                                                                                                    |
| 1                                                                                                    |

## e. Ajouter un autre enfant (si nécessaire)

- Si vous avez un autre enfant à inscrire, cliquez simplement sur « Ajouter frère/sœur » pour l'ajouter au processus.
- Une fois que tous les enfants désirant participer au passeport vacances sont enregistrés, cliquez sur « **Terminer** » pour valider votre réservation.

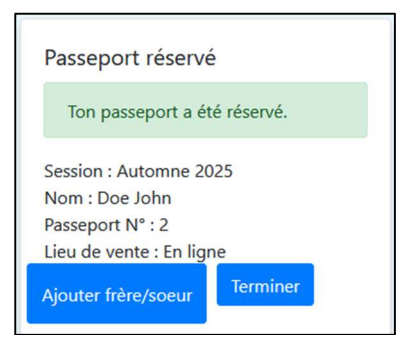

# f. Vérification et confirmation

- Un courrier récapitulatif de tous les passeports réservés s'affichera en cliquant sur « **Voir la confirmation** ». Prenez un moment pour vérifier que tout est correct.
- Ensuite, vous pouvez choisir de cliquer sur le bouton « Envoyer la confirmation par mail » pour la conserver précieusement.

| Récapitulatio        | on            |          |  |  |  |
|----------------------|---------------|----------|--|--|--|
| N° passeport         | Nom           | Montant  |  |  |  |
| 2                    | Doe John      | 40.00    |  |  |  |
|                      | Tot           | al 40.00 |  |  |  |
| Voir la confirmation |               |          |  |  |  |
| Envoyer la confi     | rmation par   | mail     |  |  |  |
| Revenir              | à la page d'a | accueil  |  |  |  |

**Important : Ne passez pas cette étape sans sauvegarder votre confirmation !** Vous ne pourrez plus la retrouver plus tard, alors téléchargez-la ou imprimez-la pour avoir une copie de votre réservation.

## 2. Payez votre Passeport Vacances 💳

### a. Effectuez votre paiement facilement

Une fois votre réservation terminée, vous pouvez effectuer le paiement en vous basant sur les informations reçues dans votre confirmation.

- *trouverez* :
  - o L'IBAN du Passeport-Vacances
  - o Le numéro de passeport de votre enfant

Très important : Lors du versement, assurez-vous de bien indiquer dans le motif du paiement :

- Le nom et prénom de votre enfant
- o Son numéro de passeport

Sans ces informations, nous ne pourrons pas valider la réservation... et ce serait dommage de passer à côté de toutes ces belles activités ! 😳

### **b.** Activation du Passeport

Après réception de votre paiement, il faut compter environ une semaine pour l'activation du Passeport Vacances de votre enfant.

📫 Dès que c'est fait, vous recevrez un e-mail de confirmation.

Cet e-mail contient toutes les informations nécessaires pour vous connecter à l'espace personnel de votre enfant :

- Son numéro de passeport
- Et le mot de passe associé
- 🎉 Et voilà ! Votre enfant est prêt à plonger dans l'univers du Passeport Vacances !

## 3. Choisissez les activités de votre enfant 🎨 🚱 😔

## a. Connectez-vous à la plateforme

Rendez-vous sur le lien suivant : https://farfadetdeuxzero.ch/vdj/

C'est ici que tout se passe !

### b. Accédez à l'espace personnel de votre enfant

- Saisissez le numéro de passeport et le mot de passe contenus dans l'e-mail d'activation.
- Cliquez ensuite sur « Entrer ». Bienvenue dans votre tableau de bord !

| 2        | Accès enfants      |          |
|----------|--------------------|----------|
| Entre te | s données d'identi | fication |
| N° du p  | asseport           |          |
| 2        |                    | \$       |
| Mot de   | passe              |          |
| ••••     | ••••               |          |
| Entrer   |                    |          |
| Réserve  | r un passeport     |          |

### c. Gérez le Passeport Vacances de votre enfant

Une fois connecté.e, vous accédez à plusieurs options. Vous pouvez :

- Mettre à jour vos coordonnées
- Associer un autre passeport (pratique pour jumeler deux enfants)
- Choisir les activités pour votre enfant
- Consulter les activités attribuées (après tirage au sort)
- Ajouter des activités restantes plus tard, selon les places disponibles

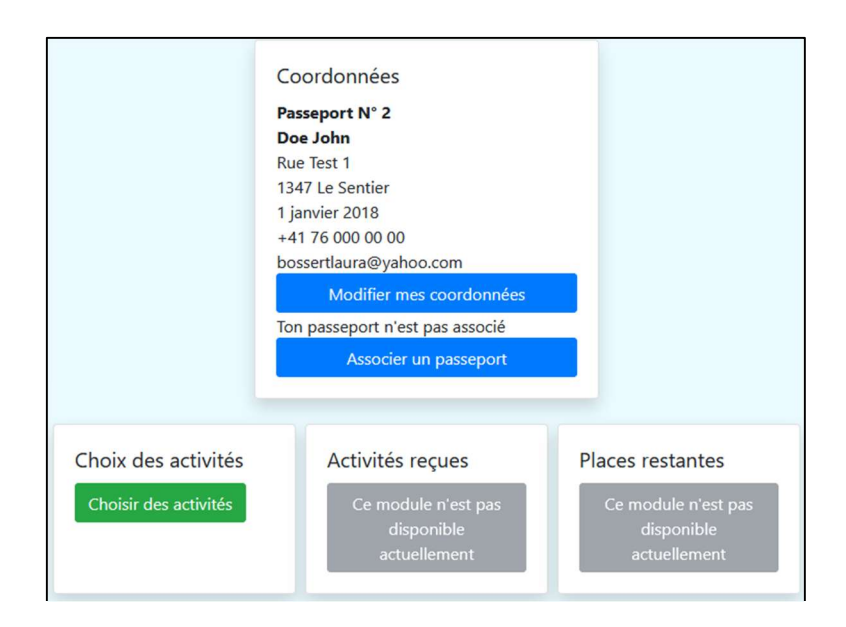

## d. Commencez la sélection des activités

• Cliquez sur « Choisir des activités ».

Une fenêtre d'information s'ouvrira : prenez un petit moment pour lire les instructions, c'est toujours utile pour bien comprendre le fonctionnement.

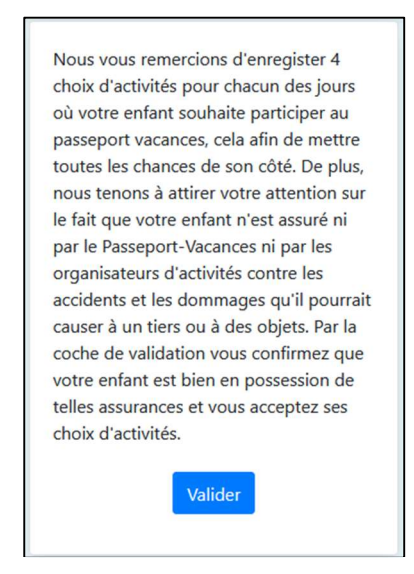

• Ensuite, cliquez sur « Valider » pour passer à l'étape suivante.

### e. Sélectionnez les dates et les activités où votre enfant est disponible

Le calendrier complet du Passeport Vacances s'affiche.

- Pour chaque jour où votre enfant est disponible, cliquez sur le bouton « + ». Cela vous permettra de voir les activités proposées pour cette journée et correspondant à son âge.
- Cliquez sur les activités auxquelles votre enfant souhaite participer.

**Petit conseil malin** : Plus vous sélectionnez d'activités (idéalement 4 par jour), plus le Passeport de votre enfant a de chances d'être bien rempli.

▲ En ne choisissant qu'**une seule activité par jour**, vous augmentez le risque que votre enfant ne reçoive **aucune activité** pour ce jour-là... et **aucun remboursement ne sera possible**. Merci de jouer le jeu avec nous ! ③

### g. Visualisez les activités choisies

Une fois les activités choisies, elles s'affichent en face de chaque date.

Vous pouvez ainsi avoir un aperçu global de votre sélection. 👀

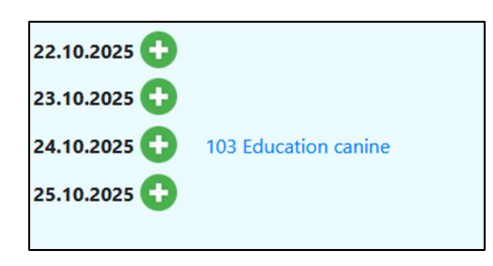

### h. Besoin de faire une pause?

Aucun souci ! Vous pouvez cliquer sur « **Déconnexion** » à tout moment. Lorsque vous reviendrez, il vous suffira de vous reconnecter et de reprendre là où vous en étiez.

## i. Validez vos choix une fois prêt·e

Lorsque vous êtes satisfait e des activités sélectionnées, cliquez sur « Valider mes choix ».

**Attention** : cette validation est **définitive**. Une fois confirmée, **vous ne pourrez plus modifier les choix effectués**.

Bravo, le plus gros du travail est fait ! Votre enfant a maintenant une ébauche du programme de ses vacances qui promet de belles découvertes, du fun et des souvenirs plein la tête ! Il ne reste plus qu'à surveiller votre boite e-mail afin d'attente la confirmation des activités qui lui ont été attribuées.